## Getting Started, Configuring the Virtual Machine

- Secure Access with https (optional)
- Debian Customizing Network Settings (optional)

Previous versions of the Virtual Machine (CentOS) - Set a custom IP Address and DNS (optional)

Out of the box, the FirstWave Virtual Machine requires no configuration changes to work, however you may wish to make changes so it complements your particular network environment. Items such as using HTTPS, setting the hostname or configuring the IP stack are all configurable.

SSH and console access credentials are here: Default Credentials (Passwords) for NMIS8 and NMIS9 VMs

## Secure Access with https (optional)

The virtual machine ships with support for secure https access enabled, and you can use https instead of http in any of the URLs mentioned.

However, the included certificate-key pair is the same for all VM downloads, and it is a self-signed certificate. This will cause your browser to display security warnings.

If you want to use https access operationally it is **highly recommended** that you replace this shared default key-certificate pair with your own (or use an automated certification authority like https://letsencrypt.org/ for example).

## Debian - Customizing Network Settings (optional)

The Debian team has an excellent wiki page dedicated to customizing the network configuration; this page is available in several languages:

https://wiki.debian.org/NetworkConfiguration

## Previous versions of the Virtual Machine (CentOS) - Set a custom IP Address and DNS (optional)

At this point the VM has DHCP enabled, and therefore it will receive a dynamic IP address suitable for your environment. The easiest way to access the VM at that point is from the virtualization software terminal. So go ahead and boot the VM. After the VM is finished booting you will be welcomed by a login prompt. First, log in using the default credentials.

If it's desirable to customize the network settings we offer the following options:

- Option #1 Manual configuration
   The VM is a normal CentOS 7 system, hence all the mechanisms for network configuration in CentOS are available.

   Most specifically you'll be interested in the files /etc/hosts, /etc/sysconfig/network, /etc/sysconfig/iptables and /etc /sysconfig/network-scripts/<interface\_name>.
- Option #2 Use our example network configuration files

Root's home directory contains 2 example network configurations, one for static IP's and one for DHCP. Copy the one you require to /etc /sysconfig/network-scripts/ and edit it to suit:

cp ifcfg-ens192.static /etc/sysconfig/network-scripts/<interface\_name>

Be sure to verify the following settings:

- IPADDR
- NETMASK
- BROADCAST
- GATEWAY
- NAME; the interface name as found with the ip address command
- · DEVICE; the interface name as found with the ip address command
- DNS;

Next restart the network service for the setting to take affect. In our testing the DHCP address was still present, and the static IP assigned as a secondary (this can be seen with the 'ip address' command). The DHCP address can be removed by using the 'ip address command del' command or be rebooting the system.

TYPE=Ethernet IPADDR=192.168.10.201 NETMASK=255.255.255.0 BROADCAST=192.168.10.255 GATEWAY=192.168.10.51 PROXY\_METHOD=none BROWSER\_ONLY=no BOOTPROTO=static DEFROUTE=yes IPV4\_FAILURE\_FATAL=no IPV6INIT=yes IPV6\_AUTOCONF=yes IPV6\_DEFROUTE=yes IPV6\_FAILURE\_FATAL=no IPV6\_ADDR\_GEN\_MODE=stable-privacy NAME=enp0s3 UUID=9099afe7-6dd6-4aec-bd93-8950b67ab8f5 DEVICE=enp0s3 ONBOOT=yes DNS1=192.168.10.80 DNS2=8.8.8.8